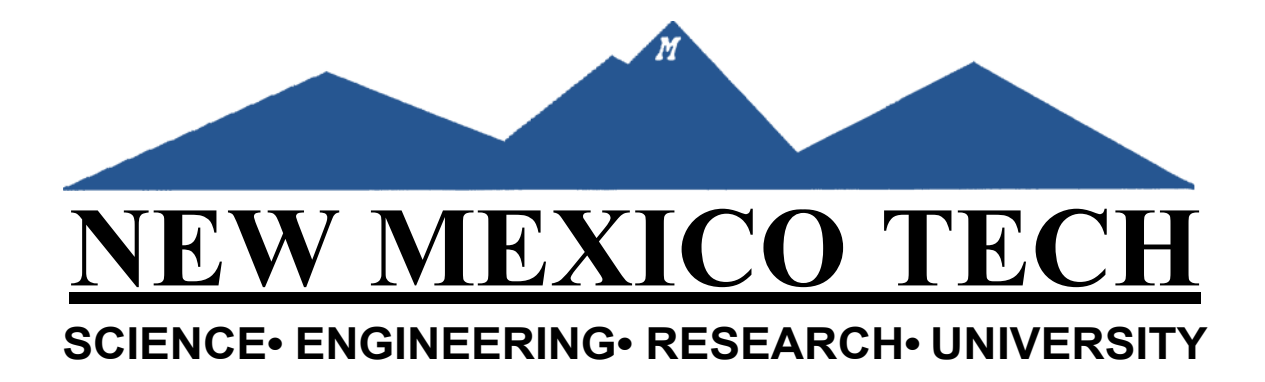

# Banner Grant Setup Instruction

Sponsored Projects Administration

Revised March 1, 2021

# **Table of Contents**

| 1. | INTRODUCTION                                                | 2   |
|----|-------------------------------------------------------------|-----|
| 2. | RESTRICTED FUND STRUCTURE                                   | 2   |
| 3. | GRANT FORMS                                                 | .4  |
|    | STEP 1: FTIIDEN (Entity Name/ID Search)                     | . 5 |
|    | STEP 2: FTMAGCY (Agency Code Maintenance Form)              | .7  |
|    | STEP 3: FRAGRNT (Grant Maintenance Form)                    | 10  |
|    | STEP 4: FTMFUND (Fund Code Maintenance Form)                | 16  |
|    | STEP 5: YYRFUND (Research Accounting Fund Maintenance Form) | 20  |
|    | STEP 6: FTMACCI (Account Index Code Maintenance Form)       | 22  |
|    | STEP 7: FRAEVGA (Grant Event Assignment)                    | .23 |
|    | STEP 8: FRABUDG (Grant Budget Form)                         | .25 |
| 4. | APPENDICES                                                  | 27  |

#### 1. Introduction

The purpose of this instruction is to help financial administrators to establish an award in Banner. Use the following steps to set up a grant code. These steps are guidelines and may change according to policies and procedures.

| Step | Form                                        | Action                                                                                                    |
|------|---------------------------------------------|----------------------------------------------------------------------------------------------------|
| 1    | FTIIDEN<br>(Entity Name/ID Search)          | Identify current agencies and their ID                                                                                                    |
| 2    | FTMAGCY<br>(Agency Code Maintenance Form)   | Establish a new agency or update an existing one                                                                                          |
| 3    | FRAGRNT<br>(Grant Maintenance)              | Identify grant account and grant information such as<br>project start/end date, dollar amount, agency, PI, and<br>financial administrator |
| 4    | FTMFUND<br>(Fund Code Maintenance)          | Establish level 3 and 4 funds                                                                                                    |
| 5    | YYRFUND<br>(Fund Code Maintenance)          | Establish rates such as facility support, overhead, and fixed fee for a particular fund or modify an existing record                      |
| 6    | FTMACCI<br>(Account Index Code Maintenance) | Prevent overriding default organization and program codes for an existing fund                                                            |
| 7    | FRAEVGA<br>(Grant Event Assignment)         | Link invoicing and reporting events to a grant                                                                                            |
| 8    | FRABUDG<br>(Grant Budget)                   | Set up initial budget for a grant                                                                                                    |

#### 2. Restricted Fund Structure

Prior to setting up a Grant determine appropriate codes for the following 5 fields plus determine if IDC, CS and agency codes currently exist for new agreement.

For an agreement with cost share - first determine if it is appropriate to automate the transfer of funds into the SR exhibit. Refer to SPA's narrative on cost share tracking mechanisms.

- a. *Grant No.:* It is possible to have multiple funds/tasks under one grant. Use the same Grant number if you want funds/tasks to invoice together. For cost share, you can code the level 3 similarly so the activity will group together for reporting/tracking purposes but use a different Grant number so it won't invoice together. Normally, the grant number should consist of 4 characters sometimes 5.
- b. *Fund No.*: Observe following coding convention for determining appropriate first character, FUND number should consist of 6 characters:

| Prefix | Agency        | Description                                   |  |  |
|--------|---------------|-----------------------------------------------|--|--|
| А      | Army          |                                               |  |  |
| F      | Air Force     | Department of Defense                         |  |  |
| N      | Navy          |                                               |  |  |
| D      | DOE           | Department of Energy                          |  |  |
| В      | EPA           | Environmental Protection Agency               |  |  |
| Y      | NASA          | National Aeronautics and Space Administration |  |  |
| S      | NSF           | National Science Foundation                   |  |  |
| R      | Other Federal | Other Federal                                 |  |  |
| U      | USGS          | U.S. Geological Survey                        |  |  |
| М      | MISC          | Misc. Restricted                              |  |  |
| Р      | Main Campus   | Driveto                                       |  |  |
| Т      | EMRTC         | riivate                                       |  |  |
| Ζ      |               | Internal Accounts for SPA                     |  |  |

- c. *Organization:* The organization is equivalent to department codes previously used in SPA and can be searched in FRIGRNT when setting up an award (See document retrieval screens pg. 28)
- d. *Program:* Sponsored Activity in SPA can be one of two functions: a) Organized Research which is the systematic study directed toward fuller knowledge of the subject involved and includes rigorous inquiry, experimentation or investigation (P=29000) or b) Other Sponsored Activities defined as externally funded projects that do not involve research such as construction projects, teaching/training programs, etc. (P=29001).
- e. *Grant and Contract Fund Hierarchy:* Observe the following Grant and Contract Fund hierarchy

| Level 1 | Description                                                   | Level 2    | Level 3                     | Level 4                            |
|---------|---------------------------------------------------------------|------------|-----------------------------|------------------------------------|
| FED     | Federal Awards                                                | ARMY       | G&C FUND non data enterable | <i>C&amp;C</i> Data anterable FUND |
|         |                                                               | EPA        | G&C FUND non data enterable | G&C Data enterable FUND            |
|         |                                                               | DOE        | G&C FUND non data enterable | G&C Data enterable FUND            |
|         |                                                               | AFORCE     | G&C FUND non data enterable | G&C Data enterable FUND            |
|         |                                                               | NSF        | G&C FUND non data enterable | G&C Data enterable FUND            |
|         |                                                               | USGS       | G&C FUND non data enterable | G&C Data enterable FUND            |
|         |                                                               | NASA       | G&C FUND non data enterable | G&C Data enterable FUND            |
|         |                                                               | OTHFED     | G&C FUND non data enterable | G&C Data enterable FUND            |
| STATE 1 | State Awards<br>Including NM,                                 | STATE      |                             | G&C Data enterable FUND            |
|         | Universities and<br>NMWRRI                                    |            | G&C FUND non data enterable | G&C Data enterable FUND            |
| MISRT 1 | Miscellaneous<br>Restricted<br>Includes other<br>Universities | MISRTD     | G&C FUND non data enterable | G&C Data enterable FUND            |
| PRI     | Private Awards                                                | VPRI       | G&C FUND non data enterable | G&C Data enterable FUND            |
|         |                                                               | EMRTC      | G&C FUND non data enterable | G&C Data enterable FUND            |
| INTER1  | Internal Funds                                                | Internal f | unds G&C Usage only         |                                    |

#### 3. Grant Forms

#### Step I: FTIIDEN (Entity Name/ID Search)

This form is used to search for an agency. You can use this form if you are unsure whether your agency is new and needs to be setup or not. First go to FTIIDEN from the BANNER search bar.

| ≡  |                                                                |                             |                                                                                |                                                                                                    |   |  |
|----|----------------------------------------------------------------|-----------------------------|--------------------------------------------------------------------------------|----------------------------------------------------------------------------------------------------|---|--|
| ଜ  |                                                                |                             |                                                                                |                                                                                                    |   |  |
| ⊞  |                                                                |                             |                                                                                |                                                                                                    |   |  |
| Q  |                                                                |                             |                                                                                |                                                                                                    |   |  |
| ß  |                                                                | 14/1                        |                                                                                |                                                                                                    |   |  |
| ?  |                                                                | Welcor                      | ne                                                                             | ~                                                                                                    |   |  |
| *  |                                                                | Search                      | O Direct Navigation                                                            | ftilden                                                                                               | 8 |  |
| C→ |                                                                |                             |                                                                                | Entity Name/ID Search<br>(FTIIDEN)                                                                    | 4 |  |
|    |                                                                |                             |                                                                                |                                                                                                    |   |  |
| ۵  |                                                                |                             |                                                                                |                                                                                                    |   |  |
|    |                                                                |                             |                                                                                |                                                                                                    |   |  |
|    |                                                                |                             |                                                                                |                                                                                                    |   |  |
|    |                                                                |                             |                                                                                |                                                                                                    |   |  |
|    | Ellucian@I © 2014-2020 F                                       | Ellucian Company I. P. a    | nd its affiliates                                                              |                                                                                                    |   |  |
|    | This software contains confid<br>subject to the terms and cont | ential and proprietary info | mation of Ellucian and its subsidiarie<br>ten license agreements between Elluc | s. Use of this software is limited to Ellucian licensees, and is<br>ian and the licensee in guestion. |   |  |
|    |                                                                |                             |                                                                                |                                                                                                    |   |  |

This will take you to the following page. From here uncheck the box marked "Vendors" and check "All". Then click in the Last Name field. Now you can type in a distinct part of the name of the agency you are searching for with % (wild card) on either side as shown on the next page. Then hit Go or (F8) and select the ID for the agency with the correct name (make note of the ID# for use in grant set-up). You will need to check the billing address; if it does not match you can add a new BI address in the next step. Make sure that the one you select says "Yes" under the Agency column and is not terminated. If the agency exists but hasbeen terminated call the Purchasing office to re-activate it rather than creating a duplicate.

| * ENTITY NAME   | ID SEARCH                  |                     |             |                  |            |                    |            |             |               |        |                 | 🗄 Insert 🛛 De     | ete 🧧 Copy 🔍 Filter     |
|-----------------|----------------------------|---------------------|-------------|------------------|------------|--------------------|------------|-------------|---------------|--------|-----------------|-------------------|-------------------------|
|                 | Vendors                    |                     |             |                  | Proposa    | I Personnel        |            |             |               |        | Agencies        |                   |                         |
|                 | Terminated Vend            | lors                |             |                  | Financia   | I Managers         |            |             |               | -      | V All           |                   |                         |
| · ·             | Grant Personnel            |                     |             |                  | Terminat   | ted Financial Mana | igers      |             |               |        |                 |                   |                         |
| ▼ DETAILS       |                            |                     |             |                  |            |                    |            |             |               |        |                 | 🚼 Insert 🗖 Dei    | ete 🧧 Copy 🛛 🏹 Filter   |
| Basic Filter    | Advanced Filter            |                     |             |                  |            |                    |            |             |               |        |                 |                   | 8                       |
|                 |                            |                     |             |                  |            |                    |            |             |               |        |                 |                   |                         |
| ID              | •                          | Last Name           | •           | First Name       | •          | Middle Name        |            | •           | Entity Indica | ator   |                 | •                 |                         |
|                 |                            | %Sandia%            |             |                  |            |                    |            |             |               |        |                 | Add Anoth         | er Field 🗸              |
|                 |                            |                     |             |                  |            |                    |            |             |               |        |                 |                   |                         |
|                 |                            |                     |             |                  |            |                    |            |             |               |        |                 |                   | Clear All Go            |
| ID              | Last Name                  | First Name          | Middle Name | Entity Indicator | Change Inc | dicator V          | /endor     | Financial M | anager        | Agency | Grant Personnel | Proposal Personne | Name Type               |
| M at CO.        |                            |                     |             |                  |            |                    |            |             |               |        |                 |                   | Decord 1 of 1           |
|                 | 20 V Pe                    | r Page              |             |                  |            |                    |            |             |               |        |                 |                   | Record For F            |
| ENTITY NAM      | E/ID SEARCH                |                     |             |                  |            |                    |            |             |               |        |                 | 🚼 Insert 🗖 D      | elete 📲 Copy 🏾 🅄 Filter |
|                 | Vendors                    |                     |             |                  | Propos     | al Personnel       |            |             |               |        | Agencies        |                   |                         |
|                 | Terminated Ven             | dors                |             |                  | Financi    | al Managers        |            |             |               |        | V All           |                   |                         |
|                 | Grant Personne             | I                   |             |                  | Termina    | ated Financial Man | agers      |             |               |        |                 |                   |                         |
| DETAILS         |                            |                     |             |                  |            |                    |            |             |               |        |                 | 🚼 Insert 🗖 D      | elete 📲 Copy 🏾 🏹 Filter |
|                 |                            |                     |             |                  |            |                    |            |             |               |        |                 |                   |                         |
| Active filters: | Last Name: %Sandia Na      | ational% O Clear Al | <u>l</u>    |                  |            |                    |            |             |               |        |                 |                   | Filter Again            |
| ID              | Last Name                  | First Name          | Middle Name | Entity Indicator | Change In  | ndicator           | Vendor     | Financial I | Manager       | Agency | Grant Personnel | Proposal Personn  | el Name Type            |
| 900304367       | Sandia National Laborator  | ies                 |             | Corporation      |            |                    | Terminated | No          |               | No     | No              | No                |                         |
| SANDIA          | Sandia National Laborator  | ies                 |             | Corporation      |            |                    | Yes        | No          |               | Yes    | No              | No                |                         |
| SANNAT          | Sandia National Laborator  | ie                  |             | Corporation      | Name       |                    | Terminated | No          |               | Yes    | No              | No                |                         |
| 900304367       | Sandia National Laborator  | ie                  |             | Corporation      | Name       |                    | Terminated | No          |               | No     | No              | No                |                         |
| 900240230       | Sandia National Labortorie | es                  |             | Corporation      |            |                    | Terminated | No          |               | No     | No              | No                |                         |
| K < 1 o         | f 1 ▶ 🕨 🛛 10 🗸 Pe          | er Page             |             |                  |            |                    |            |             |               |        |                 |                   | Record 1 of 5           |
|                 |                            |                     |             |                  |            |                    |            |             |               |        |                 |                   |                         |

If no records are found the message below will appear in the upper right hand corner and a new record will need to be set up. This is shown in the next step.

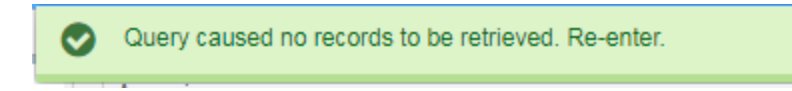

#### **Step2: FTMAGCY (Agency Code Maintenance Form)**

To access the FTMAGCY form after logging into banner, type "ftmagcy" in the search bar, then press the Enter key on your keyboard.

| ≡       |                                                                                                    |                                                                                                    |   |
|---------|----------------------------------------------------------------------------------------------------|----------------------------------------------------------------------------------------------------|---|
| ය       |                                                                                                    |                                                                                                    |   |
| ⊞       |                                                                                                    |                                                                                                    |   |
| Q       |                                                                                                    |                                                                                                    |   |
| ۲.<br>۲ |                                                                                                    |                                                                                                    |   |
| 0       | Welcome                                                                                                    |                                                                                                    |   |
| *       | Search     Direct Navigation                                                                                                    | ftmagcy                                                                                                   | 8 |
| (→      |                                                                                                    | Agency Code Maintenance<br>(FTMAGCY)                                                                      | * |
| Q       |                                                                                                    |                                                                                                    |   |
|         | Ellucian®   © 2014-2020 Ellucian Company L.P. and its affiliates.<br>This software contains confidential and proprietary information of Ellucian and its subsidiar<br>subject to the terms and conditions of one or more written license agreements between Ell | ies. Use of this software is limited to Ellucian licensees, and is<br>ucian and the licensee in question. |   |

The FTMAGCY Form page is used to update existing agency information as well as create new agencies.

To update an existing agency address, enter the agency's ID number found in step 1 and select GO. Select the address tab at the top. You can then use the arrow buttons on the bottom left to view all of the current Addresses. Make note of the most recent BI sequence number then select the insert button on the top right. This will allow you to enter a new address (make sure to use a BI sequence, billing address, the BU sequence, business address, is used only by Purchasing). Enter the address information and the next sequence number then select save.

If you need to create a new agency in FTMAGCY follow the instruction on the next page, otherwise, skip to step 3.

To create a new agency select generate ID.

| X @ ellucian Agency Code Maintenance FTMAGCY 9.3.16 (PROD)                                                                                           | 🔒 ADD |     | 攝 RELATED | 🗱 TOOLS |
|----------------------------------------------------------------------------------------------------|-------|-----|-----------|---------|
| Agency: ··· +                                                                                                    |       |     |           | Go      |
| Get Started: Complete the fields above and click Go. To search by name, press TAB from an ID field, enter your search criteria, and then press ENTER |       |     |           |         |
|                                                                                                    |       |     |           |         |
|                                                                                                    |       |     |           |         |
|                                                                                                    |       |     |           |         |
|                                                                                                    |       |     |           |         |
|                                                                                                    |       |     |           |         |
|                                                                                                    |       |     |           |         |
|                                                                                                    |       |     |           |         |
| Enter matching source as "person/non-person" and select generate ID ag                                                                               | ain a | and |           |         |
| "Go"                                                                                                    |       |     |           |         |

| X @ ellucian Common Matching Entry GOAMTCH 9.3.13 (PROD)                                                                                              | 🔒 ADD 斗 RETRIEVE    | 🖧 RELATED | 🔆 TOOLS |
|----------------------------------------------------------------------------------------------------|---------------------|-----------|---------|
| ID: GENERATED + Matching Source: PERSON / NON-PERSON Person or N                                                                                      | √on-Person Matching |           | Go      |
| View Comments:                                                                                                    |                     |           |         |
|                                                                                                    |                     |           |         |
| Get Started: Complete the fields above and click Go. To search by name, press TAB from an ID field, enter your search criteria, and then press ENTER. |                     |           |         |
|                                                                                                    |                     |           |         |

On the next page enter the non-person name and billing address. Then select "Duplicate Check" just to be absolutely sure there are no duplicate agencies. If no duplicates are found hit "yes".

| × @ ellucian       | Common Matching Entry GOAMTCH 9.3.13 (PROD)                        |                    |                                | 🔒 ADD |     | A RELATED      | 🗱 TOOLS 1     |
|--------------------|--------------------------------------------------------------------|--------------------|--------------------------------|-------|-----|----------------|---------------|
| ID: GENERATED      | Matching Source: PERSON / NON-PERSON Person or Non-Person Matching |                    |                                | Banr  | ier | a ac new?      |               |
| * DATA ENTRY       |                                                                    |                    |                                |       |     | do nom.        |               |
| Last Name          |                                                                    | Nation             |                                |       |     |                | Yes No        |
| First Name         |                                                                    | Non-Person Name    | Bobs Buildings LLC             | ]     |     |                | <b></b>       |
| Middle Name        |                                                                    | SSN/SIN/TIN        |                                |       |     |                |               |
| Address Type       |                                                                    | Birth Date         | Day Month Year                 |       |     |                | 1             |
| Street Line 1      | 123 Memory Ln                                                      | Gender             | Null                           |       |     |                |               |
| Street Line 2      |                                                                    | Telephone Type     |                                |       |     |                |               |
| Street Line 3      |                                                                    | Telephone          |                                |       |     |                |               |
| City               | Albuquerque                                                        | E-mail Type        |                                |       |     |                |               |
| State or Province  | NM New Mexico                                                      | E-mail             |                                | ]     |     |                |               |
| ZIP or Postal Code | 87101                                                              | Additional ID Type |                                |       |     |                |               |
| County             |                                                                    | Additional ID      |                                | ]     |     |                |               |
|                    | Duplicate Check                                                    |                    |                                |       |     |                |               |
|                    | Select ID                                                          |                    |                                |       |     |                |               |
|                    | Details                                                            |                    |                                |       |     |                |               |
| Match Potential N  | atches                                                             |                    |                                |       |     |                |               |
| * матсн            |                                                                    |                    |                                |       | 0   | nsert 🗧 Delete | Copy 🏹 Filter |
| ID                 |                                                                    | Matched Address    |                                |       |     |                |               |
| Name               |                                                                    | Telephone          |                                |       |     |                |               |
| SSN/SIN/TIN        |                                                                    | E-mail             |                                |       |     |                |               |
| Birth Date         |                                                                    | Additional ID      |                                |       |     |                |               |
| Gender             | N                                                                  | All Addresses      |                                |       |     |                |               |
| Street Line 1      |                                                                    | All Telephones     |                                |       |     |                |               |
| Street Line 2      |                                                                    | All E-mails        |                                |       |     |                |               |
| Street Line 3      |                                                                    | Matching Rule Sets | No Matches                     |       |     |                |               |
| Matched Address    |                                                                    |                    | Clear and Return to Data Entry |       |     |                |               |

This will create a new 900xxxxx Agency ID number. Write this number down to use for the new GRANT/FUND setup. Enter the contact information. Enter the address type as BI and Sequence 1 for billing. Enter the predecessor information, some examples are shown below. Then enter the address in the address tab. When you are finished press save.

| × @ ellucian       | Agency Code Maintenance FTMAGCY 9.3.8 (TEST) |                 | 🔒 ADD | RETRIEVE   | RELATED        | 🔅 TOOLS | 1         |
|--------------------|----------------------------------------------|-----------------|-------|------------|----------------|---------|-----------|
| Agency: 900356     | 015 Vibs Buildings LLC                       |                 |       |            | (              | Start O | ver       |
| Agency Information | Address                                      |                 |       |            |                |         |           |
| AGENCY INFORMATIC  | N                                            |                 |       | <b>C</b> ( | nsert 🗖 Delete | Copy    | Ϋ, Filter |
| Name Type          |                                              | Extension       |       |            |                |         |           |
|                    | Active Status                                | Contact E-mail  |       |            |                |         |           |
| Contact            | <b>←</b>                                     | Predecessor     |       |            |                |         |           |
|                    |                                              | Address Type    |       |            |                |         |           |
| Area Code          |                                              | Sequence Number |       |            |                |         |           |
| Phone Number       |                                              |                 |       |            |                |         |           |

#### Predecessor Types:

L

AGCYMISC (Includes all university awards & State of NM agencies) AGCYPRIV (All private agencies) DOD (A1my, Navy, Airforce) US\_DOE (Dept. of Energy) DOE\_LAB (a subcategory of DOE) US\_DOI (Dept. of the Interior) US\_IEGC (Federal Independent Establishments & Government Corporations such as NSF) US\_OTHER (Other Federal government departments) UN\_DOL (Dept. of Labor)

This list is not all-inclusive. If you have questions, please ask so it can be researched.

## Step 3: FRAGRNT (Grant Maintenance Form)

To access the FRAGRNT Form select either the search icon or the home page icon and type "fragrant" into the search bar.

| =  |                                                                                                    |                                                                                    |                                                                                         |                                                                                                    |  |
|----|----------------------------------------------------------------------------------------------------|------------------------------------------------------------------------------------|-----------------------------------------------------------------------------------------|----------------------------------------------------------------------------------------------------|--|
|    |                                                                                                    |                                                                                    | Welcome                                                                                 |                                                                                                    |  |
| ۹  |                                                                                                    | fragrnt                                                                            |                                                                                         | 8                                                                                                    |  |
| 2  |                                                                                                    | Grant Maintenance<br>(FRAGRNT)                                                     |                                                                                         |                                                                                                    |  |
| ?  |                                                                                                    |                                                                                    |                                                                                         | Provide the second second seco |  |
| €÷ |                                                                                                    |                                                                                    |                                                                                         |                                                                                                    |  |
| 0  |                                                                                                    |                                                                                    |                                                                                         |                                                                                                    |  |
|    |                                                                                                    |                                                                                    |                                                                                         |                                                                                                    |  |
|    |                                                                                                    |                                                                                    |                                                                                         |                                                                                                    |  |
|    |                                                                                                    |                                                                                    |                                                                                         |                                                                                                    |  |
|    |                                                                                                    |                                                                                    |                                                                                         |                                                                                                    |  |
|    |                                                                                                    |                                                                                    |                                                                                         |                                                                                                    |  |
|    |                                                                                                    |                                                                                    |                                                                                         |                                                                                                    |  |
|    | Ellucian® © 2014–2019 Ellucian Company L.P.                                                                        | and its affiliates.                                                                |                                                                                         |                                                                                                    |  |
|    | This software contains confidential and proprietary info<br>the terms and conditions of one or more written licens | rmation of Ellucian and its subsidiaries.<br>a agreements between Ellucian and the | s. Use of this software is limited to Ellucian licensees, an<br>e licensee in question. | d is subject to                                                                                                    |  |
|    |                                                                                                    |                                                                                    |                                                                                         |                                                                                                    |  |

Enter the new Grant and select Go.

| ×   | @ ellucian                                                                                                    | Grant Maintenance FRAGRNT 9.3.12 (TEST) |         | ADD | RETRIEVE | A RELATED | 🔅 TOOLS |  |  |  |
|-----|----------------------------------------------------------------------------------------------------|-----------------------------------------|---------|-----|----------|-----------|---------|--|--|--|
|     | Grant:                                                                                                    | TEST Pro                                | oposal: |     |          |           | Go      |  |  |  |
| G   | Frant Text Exists:                                                                                                    |                                         |         |     |          |           |         |  |  |  |
|     |                                                                                                    |                                         |         |     |          |           |         |  |  |  |
| Get | Get Started: Complete the fields above and click Go. To search by name, press TAB from an ID field, enter your search criteria, and then press ENTER. |                                         |         |     |          |           |         |  |  |  |

BANNER assumes you are entering a new record when you log into a screen. If you want to check status of an existing record in most screens, hit the filter button or F7 and tab to the field you are interested in, enter the information and click Go or F8 to see if the record exists. FRAGRNT doesn't work this way. Anything entered directly into FRAGRNT can be saved.

| × @ ellucian           | Grant Maintenance FRAGRNT 9.3.12 (TEST)                                                                         | 🔒 ADD 斗 RETRIEVE | RELATED      | 🌞 TOOLS      |
|------------------------|----------------------------------------------------------------------------------------------------|------------------|--------------|--------------|
| Grant: TEST Propos     | I: Grant Text Exists:                                                                                           |                  |              | itart Over   |
| Main Grant Agency      | Location Cost Code Personnel Billing User Defined Data Effort Reporting Pass Through Agency 🗸 Various screen ta | ıbs              |              |              |
| GRANT MAINTENANCE      |                                                                                                    | 🗄 Insert         | 🗖 Delete 🦷 🕻 | opy 🎗 Filter |
| Chart of Accounts *    | Vers Through Indicator                                                                                          |                  |              |              |
| Responsible *          | 10300 EMRTC Alternate Description                                                                               |                  |              |              |
| Organization           |                                                                                                    |                  |              |              |
| Long Title *           | Testing a New Setup In Banner 9 Status Date 01/01/2020                                                          |                  |              |              |
| Title *                | Testing In Banner 9 Current Amount 50,000.00                                                                    |                  |              |              |
|                        | Requires Effort Certification Cumulative Amount 50,000.00                                                       |                  |              |              |
| Agency                 | ALLIANT          ATK Ordnance & Ground Systems         Maximum Amount         100,000.00                        |                  |              |              |
| Principal Investigator | 900166515 Stanley, Michael J. Total Recipient Share                                                             |                  |              |              |
| ID                     |                                                                                                    |                  |              |              |
| Project Start Date *   | 01/01/2020 ERelated Grant                                                                                       |                  |              |              |
| Project End Date       | 12/31/2021 Grant Type CT Contract                                                                               |                  |              |              |
| Proposal               | Category N No Cost Share is Not req'd on Award                                                                  |                  |              |              |
| Termination Date       | Sub Category                                                                                                    |                  |              |              |
| Expenditure End        | CFDA Number                                                                                                    |                  |              |              |
| Date                   |                                                                                                    |                  |              |              |
| Status                 | AC Active Sponsor ID TEST 2020                                                                                  |                  |              |              |

Enter the data as shown above and described on the following pages.

*Amount of funding:* current, cumulative and maximum refers to value committed by agency for award (possibly incremental funding) as opposed to value of any one fund/task.

Various screens within FRAGRNT include the following. Note this information can be access directly by selecting tabs located in screen or by selecting "Tools-Options" and scrolling to specific features.

- a. *Main* contains header/general award information. (Print for file when all information is filled in)
- b. Agency enter POC info.
- c. *Location* currently not in use but intended for property location purposes.
- d. *Cost Code* not in use at this time.
- e. *Personnel* enter primary PI, co-PI, financial administrator, etc. (Tip:use the SPA org. code 30201 for financial administrator)
- f. *Billing Information* must be filled out for every new award as shownbelow but must be done after the fund has been set up and Step 3 is completed. (Print for file when all information is filled out)

Choose **PMS Code:** Monthly Standard (most awards), Monthly Standard 2 (all NSF awards), Quarterly Standard (billed Mar, Jun, Sep, and Dec), or Scheduled Payment (billing will not be run until completed or other non-standard times).

Set the **Budget Limit Indicator** to "Total Budget"

Enter the FUND or INDEX of the award in **Payment Fund Code**. Enter 230401 as the **Undistributed Cash Receipt Account**. Enter 230407 as the **Refund Clearing Account.** 

### Place "Y" in **Bill if Minimum not reached.** Place "N" in **Bill if Budget Total Exceeded.**

Enter "Grant Ledger" as the **Budget Check Source.** 

Under Billing Limit the Minimum defaults to zero-Clear this out.

Enter 230202 as the **Deferred Account Code.** 

Please note that the billing tab cannot be filled in completely until after the fund has been set up in FTMFUND level 4.

- g. User Defined Data- use for billing copy information.
- h. Effort Reporting- currently not in use. Uncheck the box.

The following screens MUST be populated and maintained.

- a) Through Agency Distribution: equivalent to our funding source codes i.e., identify primary and secondary source of funding to Tech.
  - To Enter Data:
    - Click Pass Through Agency tab at the top of the page
    - Enter Agency Code and % of Funding
    - Save Record
  - To Delete Data:
    - Click on the Tools icon
    - Click Pass Through Agency Distribution
    - Allow popup box to appear
    - Select Delete 2x
    - Click "Yes" to save changes
    - Close popup box

| ×                                                   | @ ellucian G                                | Frant Maintena | Ince FRAGRN | T 9.3.12 (TEST | )       |                   |                  |                    |            | 🔒 ADD       |  | RELATED        | 🔅 TOOLS |
|-----------------------------------------------------|---------------------------------------------|----------------|-------------|----------------|---------|-------------------|------------------|--------------------|------------|-------------|--|----------------|---------|
| Grant: TEST Proposal: Grant Text Exists: Start Over |                                             |                |             |                |         |                   |                  |                    |            |             |  | tart Over      |         |
| Main                                                | Grant Agency                                | Location       | Cost Code   | Personnel      | Billing | User Defined Data | Effort Reporting | Pass Through Agend | ey l       |             |  |                |         |
| * PAS                                               | PASS THROUGH AGENCY                         |                |             |                |         |                   |                  |                    |            |             |  | opy 🏾 🅄 Filter |         |
| Agenc                                               | y Code                                      |                | Agency Na   | me             |         |                   |                  |                    | Percentage | Sponsor ID  |  |                |         |
| DOD                                                 |                                             |                | Departme    | ent of Defense |         |                   |                  |                    | 100.0      | 123-ABC-654 |  |                |         |
|                                                     | K ◀ ① of 1 ▶ N   10 ∨   Per Page   Record 1 |                |             |                |         |                   |                  |                    |            |             |  | Record 1 of 1  |         |

- **b) FOATEXT (Text Information):** use this screen to track and maintain specific award requirements such as agency approval to reimburse travel costs at federal rates.
  - To Enter Data
    - From the Main tab click on the "Related" icon at the top of the screen.
    - Select Text Information [FOATEXT] Add text and hit save.
      - ▲ ADD
         ▲ RETRIEVE
         ♣ RELATED
         ★ TOOLS

         Q
         Search
         Fund Information

         Fund Information
         Research Fund Maintenance [FRMFUND]

         Grant Inception to Date [FRIGITD]
         Status History [FRIGRST]

         Grant Budget Information [FRABUDG]
         Text Information [FOATEXT]

         View Hierarchy [FGQAGYH]

This is an extremely useful screen for adding general notes relating to a specific agreement. Use this screen to add items that are not allowable or special requirements or other useful information that makes it easy to administer the award either by the contract administrator or someone in their absence.

Items to address: travel rates, cost share requirements and related shadow accounts, property title issues.

| X @ ellucian General Text Entry FOATEXT 9.3.6 (TEST) | ADD     | 🖹 RETRIEVE 🗸 RELATED 🔅 TOOLS 1    |
|------------------------------------------------------|---------|-----------------------------------|
| Type: GRT Code: TEST Default Increment: 10           |         | Start Over                        |
| GENERAL TEXT ENTRY                                   |         | 🖬 Insert 🗖 Delete 🌆 Copy 🏹 Filter |
| Text                                                 | Print * | Line                              |
| Federal Rates Proposed                               |         |                                   |
| Image: Image         Image                           |         | Record 1 of 1                     |

c) Copy grant information: a feature under "Tools-Options" that can be used when creating multiple grants with similar characteristics. Be sure to delete cumulative billed amount on billing window.

The following two fields within "Main" tab in FRAGRNT should be populated in the following manner.

- Category- Used to determine if cost share is required on award: Y=Yes, N= No.
- *Subcategory field on first screen (header)-Purpose* is to identify the primary and secondary source of funds for reporting purposes.

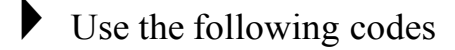

| 1. | Refer to footnote | No. I                                                                      |
|----|-------------------|----------------------------------------------------------------------------|
|    | DD                | Department of Defense                                                      |
|    | FD                | Federal Non-DOD                                                            |
|    | FDCS              | Federal Non-DOD Cost Share                                                 |
|    | IN                | Internal                                                                   |
| 2. | ST                | State of NM funding agencies including NM Universities                     |
|    | STDS              | State of NM Department of Defense Subaward                                 |
|    | STFS              | State of NM -Federal Subaward (non-DOD)                                    |
|    | STCS              | State Cost Share                                                           |
| 3. | OT                | Other Funding Sources-Other States funding agencies including Universities |
|    | OTDS              | Other Funding Sources - Depaitment of Defense subaward                     |
|    | OTFS              | Other Funding Source -Federal Subaward (non-DOD)                           |
|    | OTCS              | Other Funding Source - Cost share                                          |
| 4. | NP                | Non-Profit                                                                 |
|    | NPFS              | Non-Profit Federal Subaward                                                |

Note: Currently four character field (Attributes Field No.18-FUNDS-SOURCE). First two characters primary fundingsource and second two characters represent the secondary funding source where identified.

I. Primary and Secondary funding source should never both be from federal source.

#### Step 3: FTMFUND (Fund Code Maintenance Form)

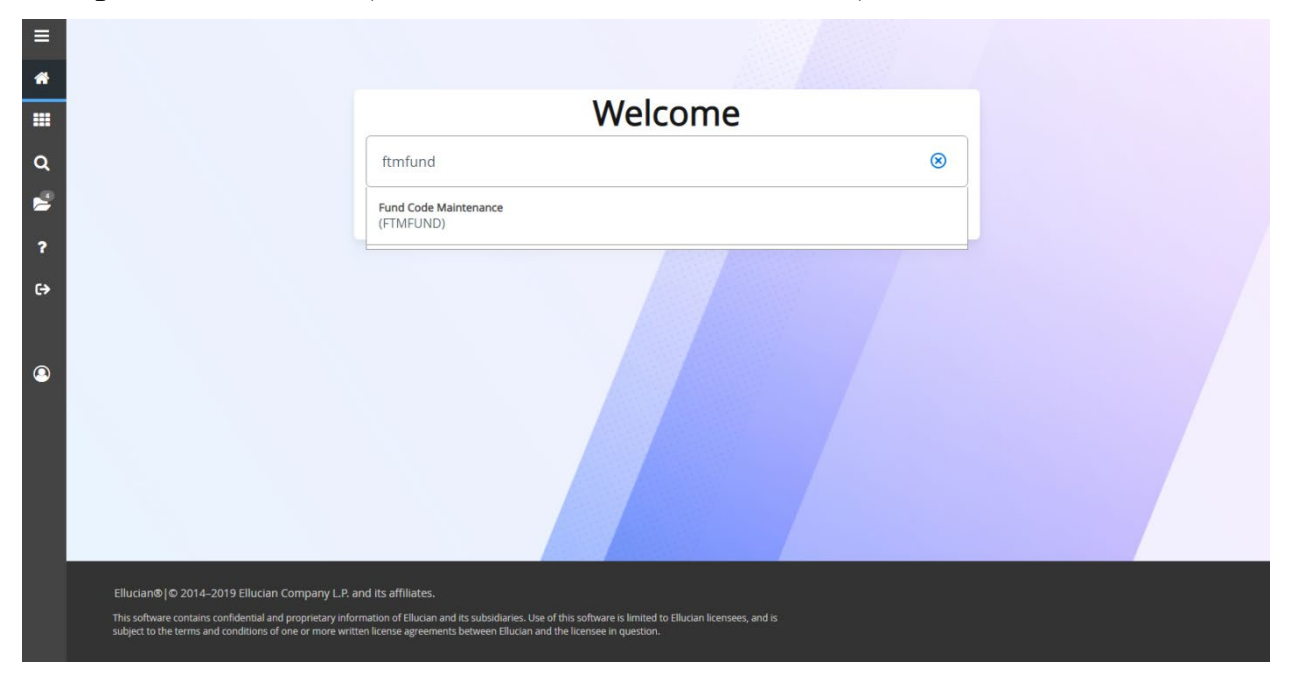

The purpose of this form is to establish Level 3 and Level 4 FUNDS, Link a Grant to a Level 4 FUND and Level 3 to a Level 2 FUND, and to establish the relationship in Tech's COA.

Before you start entering data you may find it helpful to first select the single record icon in order to display all of the fields at once as shown below. If not you can enter the date horizontally but must select single record when finished to print a copy for the file on both Level 3 FUNDS and Level 4 FUNDS.

| ×    | 🖉 ellucian 🛛 F     | und Code Mainter | nance FTMFU | ND 9.3.10 (TEST) |          |        |              |                  |                  | 🔒 ADD     | 🖺 RETRI  | EVE 🛔 RELATI      | ED 🛠   | TOOLS     |
|------|--------------------|------------------|-------------|------------------|----------|--------|--------------|------------------|------------------|-----------|----------|-------------------|--------|-----------|
| ▼ Fl | UND CODE MAINTENAN | CE               |             |                  |          |        |              |                  |                  |           | i 🖬 Inse | ert 🗖 Delete 🖣    | Copy   | Ϋ, Filter |
| Cha  | rt of Accounts *   | Active Status    | Grant       | Grant Title      | Proposal | Fund * | Fund Title * | Effective Date * | Termination Date | Next Char | Date     | Expenditure End D | ate    | Data E    |
|      | )                  | ✓                |             |                  |          |        |              | 03/25/2021       |                  |           |          |                   |        |           |
| 4    |                    |                  |             |                  |          |        |              |                  |                  |           | 1        |                   |        | •         |
|      | ◀ 1 of 1 ► N       | 10 🗸 Pe          | r Page      |                  |          |        |              |                  |                  |           | 1        |                   | Record | d 1 of 1  |

First establish the Level 3 FUND then the Level 4 FUND. Leave TERM and EXP END DATE fields blank in Level 3. Note Level 3 is **NON** data enterable.

| FUND CODE MAINTEN   | NCE                                      |                       |                            | <b></b> 🖽 | 🖬 Insert | Delete | 🖷 Сору    | Ϋ, Filter |
|---------------------|------------------------------------------|-----------------------|----------------------------|-----------|----------|--------|-----------|-----------|
| Active filters: Fun | t: TEST o Clear All                      |                       |                            |           |          |        | Filter Ag | ain 😣     |
| Chart of Accounts * | 1                                        | Financial Manager     | 900236928 Bailey, Gayle    |           |          |        |           |           |
|                     | Active Status                            | Unbilled AR Account   |                            |           |          |        |           |           |
| Grant               |                                          | Revenue Account       |                            |           |          |        |           |           |
| Proposal            |                                          | Bank                  | V1 Vendor-Stephen G. Wells |           |          |        |           |           |
| Fund *              | $\underbrace{TEST}_{IIII}  Level 3 fund$ | Cash Receipt Bank     | CO Comptrollers            |           |          |        |           |           |
|                     |                                          | Code                  |                            |           |          |        |           |           |
| Title *             | Testing 2020                             | Capitalization Fund   | Cap Different or No Cap    |           |          |        |           |           |
|                     |                                          | Indicator             |                            |           |          |        |           |           |
| Effective Date *    | 07/01/2019                               | Capitalization Equity |                            |           |          |        |           |           |
|                     |                                          | Account               |                            |           |          |        |           |           |
| Termination Date    |                                          | Capitalization Fund   |                            |           |          |        |           |           |
| Next Change Date    |                                          | Multiple Fund         | (None)                     |           |          |        |           |           |
|                     | Leave blank                              | Balance Indicator     |                            |           |          |        |           |           |
| Expenditure End     |                                          | Restriction Indicator | (None)                     |           |          |        |           |           |
| Date                |                                          |                       |                            |           |          |        |           |           |
|                     | Data Entry                               | Default Organization  |                            |           |          |        |           |           |
| Fund Type *         | 29 Grants & Contracts                    | Default Program       |                            |           |          |        |           |           |
|                     | Fund Requires Effort Certification       | Default Activity      |                            |           |          |        |           |           |
| Predecessor Fund    | EMRTC EMRTC Private Grants & Contracts   | Default Location      |                            |           |          |        |           |           |
|                     | Fund Requires Effort Allocation          |                       |                            |           |          |        |           |           |
|                     | 20 ✓ Per Page                            |                       |                            |           |          |        | Reco      | rd 2 of 2 |

When you enter the predecessor fund the Hierarchy will display. Verify that it is accurate and print a copy of this screen for the file. The rest of the form should be filled out as follows:

Chart of Accounts =1 Fund= the 4-5 character grant name Fund Title =award ID Effective date= back dated to the first day of the current fiscal year (Note: revisions to existing funds can only be current or future dated) Fund Type =29 Financial Manger=enter financial managers banner ID Bank Code= Vl (vendor Stephen G. Wells) Cash Receipt Bank Code =CO (comptrollers) Save and print Once the Level 3 FUND has been set up, hit (F5) refresh to enter Level 4.

For the Level 4 FUND setup form should be filled as follows:

| × @ ellucian Fund Code Maintenance FTMFUND 9.3.10 (TEST)                   |                       |                                         | ADD | RETRIEVE | 🔒 REL  | ATED     | TOOLS      |
|----------------------------------------------------------------------------|-----------------------|-----------------------------------------|-----|----------|--------|----------|------------|
| ▼ FUND CODE MAINTENANCE                                                    |                       |                                         | 🗉   | 🕄 Insert | Delete | 🖷 Сору   | 🕄 Filter   |
| Active filters: Fund: TEST  Clear All                                      |                       |                                         |     |          |        | Filter A | gain 🙁     |
| Chart of Accounts * 1                                                      | Financial Manager     | 900236928 Bailey, Gayle                 |     |          |        |          |            |
| Active Status                                                              | Unbilled AR Account   | 130013 A/R Unbilled Grants              |     |          |        |          |            |
| Grant TEST Testing In Banner 9                                             | Revenue Account       | 570002 Private Grants and Contracts Rev |     |          |        |          |            |
| Proposal                                                                   | Bank                  | V1 Vendor-Stephen G. Wells              |     |          |        |          |            |
| Fund* TEST10 Cevel 4 fund (6 characters)                                   | Cash Receipt Bank     | CO Comptrollers                         |     |          |        |          |            |
|                                                                            | Code                  |                                         |     |          |        |          |            |
| Title * Banner 9 Testing ON                                                | Capitalization Fund   | Cap Different or No Cap                 |     |          |        |          |            |
|                                                                            | Indicator             |                                         |     |          |        |          |            |
| Effective Date * 07/01/2019                                                | Capitalization Equity |                                         |     |          |        |          |            |
| Translative Data 43/24/2024                                                | Account               |                                         |     |          |        |          |            |
|                                                                            | Capitalization Fund   | (Alana)                                 |     |          |        |          |            |
|                                                                            | Balance Indicator     | (None)                                  |     |          |        |          |            |
| Expenditure End 06/30/2022                                                 | Restriction Indicator | (None)                                  |     |          |        |          |            |
| Date                                                                       |                       |                                         |     |          |        |          |            |
| V Data Entry                                                               | Default Organization  | 10300                                   |     |          |        |          |            |
| Fund Type * 29 Grants & Contracts                                          | Default Program       | 29000                                   |     |          |        |          |            |
| Grant Requires Effort Certification                                        | Default Activity      |                                         |     |          |        |          |            |
| Predecessor Fund TEST Kivate Grants and Contracts Rev Link to level 3 fund | Default Location      |                                         |     |          |        |          |            |
| Fund Requires Effort Allocation                                            |                       |                                         |     |          |        |          |            |
| I         I         I         20 ✓         Per Page                        |                       |                                         |     |          |        | Reco     | ord 3 of 3 |

Termination and Expenditure End date: Entering a date in the termination field allows SPA, AP and general accounting to enter transactions between it and the expenditure end date. The purpose is to liquidate existing expenses incurred within the period of performance and to post closing entries. No new expenses can be incurred after the termination date.

The "expenditure end date" means just that -no transactions including closing entries will post after that date.

**Tip:** Enter the project end date in FRAGRNT and use that as a guide. The termination date in FTMFUND should then be set to the actual end date; the <u>expenditure end date</u> should be set 3 months out or at the end of the fiscal year in which the projects ends (or the following one if that would be less than 90 days). The termination date in FTMACCI should always <u>equal the term date</u> in FTMFUND.

#### **Chart of Accounts =** 1

**Fund** = 6 characters, the 4-5 character grant name plus the fund number

Example: TEST10

**Fund Title** = this should be a short description of the task associated with the fund and should include the words "ON" or "OFF" at the end to indicate whether the task is being completed on or off campus.

**Effective date** = backdated to the first day of the current fiscal year (Note: revisions to existing funds can only be current or future dated)

**Termination date** = the actual contract end date

**Expenditure end date** = 3 months out (see tip above)

**Fund Type** = 29

A/R Unbilled Grants Account Code = 130013

**Revenue Account:** 

Federal G&C Revenue = 570000

State G&C Revenue = 570001

Private G&C Revenue = 570002

Other G&C Revenue = 570003

**Financial Manger**=enter financial manager's banner ID (if your banner ID was not created before the backdated effective date you may need to enter someone else's ID number and change to your own later by creating a new record with a current effective date)

Bank Code= Vl (vendor Stephen G. Wells)

Cash Receipt Bank Code =CO (comptrollers)

Complete "Organization" and "Program" (from FOAP) in this screen so it automatically defaults values in other setup and billing screens. Program can only be either 29000 for Sponsored Research or 29001 for Other Sponsored Activities.

Save and print

#### Step 4: YYRFUND (Research Accounting fund Maintenance Form)

YYRFUND (previously known as FRMFUND in past versions of Banner) can be accessed from the home page by typing "yyrfund" into the search bar.

YYRFUND is used to input or modify IDC rates or CS codes.

When filling out the YYRFUND form leave the termination date field blank on the first screen to prevent invoicing problems.

The billing dates will prepopulate but must be updated if the award is later extended.

*Tip:* Do NOT hit save until the second screen (Billing Information) is complete!

Billing information needs to be completed even if the fund doesn't have IDC's associated with it.

YYRFUND Form allows for 3 rates to be entered: facility support (FS), overhead (IDC), and fixed fee (FF).

| × @ ellucian        | Research Ac   | counting Fund Maintenance YYRFUND 9.3.3NMT ( | TEST)               |            |              |               |                   | 🔒 ADD              |          | 🛔 REL  | ATED   | 🗱 TOOLS     |
|---------------------|---------------|----------------------------------------------|---------------------|------------|--------------|---------------|-------------------|--------------------|----------|--------|--------|-------------|
| RESEARCH ACCOUNT    | ING FUND MAIN | TENANCE                                      |                     |            |              |               |                   |                    | 🚹 Insert | Delete | 🖷 Сору | Y, Filter   |
| Chart of Accounts * | 1             |                                              | Termination Date    |            |              |               |                   | Encumber Multi Ye  | ar Labor |        |        |             |
| Fund *              | TEST10 .      | Banner 9 Testing ON                          | Next Change Date    |            |              |               |                   | Indirect Cost Encu | mbering  |        |        |             |
| Grant               | TEST          | Testing In Banner 9                          | Budget Period Start | 01/01/2020 |              |               |                   |                    |          |        |        |             |
|                     |               |                                              | Date                |            |              |               |                   |                    |          |        |        |             |
| Effective Date *    | 07/01/2019    |                                              | Budget Period End   | 12/31/2021 |              |               |                   |                    |          |        |        |             |
|                     |               |                                              | Date                |            |              |               |                   |                    |          |        |        |             |
| Cost Codes          | Rul           | e Set 1                                      | R                   | ule Set 2  |              |               | Rule Set 3        |                    |          |        |        |             |
| Indirect Cost Basis | OHBASE        | Overhead Base                                |                     |            |              |               |                   |                    |          |        |        |             |
| Indirect Cost Rate  | OH31.2        | FY2020 Fixed MC OR On Campus                 |                     |            |              |               |                   |                    |          |        |        |             |
| Ind Cost Charge     | 740001        | Overhead                                     |                     |            |              |               |                   |                    |          |        |        |             |
| Ind Cost Distrib    | OH31.2        | FY2020 Fixed MC OR On Campus                 |                     |            | $\leftarrow$ | —Leave Blank- | $\longrightarrow$ |                    |          |        |        |             |
| Cost Share Basis    |               | ]                                            |                     |            |              |               |                   |                    |          |        |        |             |
| Cost Share Rate     |               | ]                                            |                     |            |              |               |                   |                    |          |        |        |             |
| Cost Share Credit   |               | ]                                            |                     |            |              |               |                   |                    |          |        |        |             |
| Cost Share Distrib  |               | ]                                            |                     |            |              |               |                   |                    |          |        |        |             |
| Billing Information |               |                                              |                     |            |              |               |                   |                    |          |        |        |             |
| Billed Accounts     | 130012        | A/R Billed Grants                            | Revenue Account     |            |              |               | Retainage Percent |                    |          |        |        |             |
| Receivable          |               |                                              |                     |            |              |               |                   |                    |          |        |        |             |
| Cash Receipt Bank   |               |                                              | Retainage Amount    |            |              |               |                   |                    |          |        |        |             |
| Code                |               |                                              |                     |            |              |               |                   |                    |          |        |        |             |
| Retainage Accounts  |               |                                              | Unbilled Accounts   |            |              |               |                   |                    |          |        |        |             |
| Receivable          |               |                                              | Receivable          |            |              |               |                   |                    |          |        |        |             |
| K ◀ 1 of 1 ► )      | 1             | ✓ Per Page                                   |                     |            |              |               |                   |                    |          |        | Re     | cord 1 of 1 |

For an award with overhead only, the screen will be filled out asfollows:

Please check each column carefully when entering data to make sure that the description that is autofilled matches the item that you intended to enter. In each Rule Set, the first cell is for the Base, the second is for the Rate, the third is for the Account Code to be charged, and the fourth is the Distribute to code which matches the rate.

#### A/R Billed Grant Code= 130012

The following information should autofill.

```
Cash Receipt Bank Code = CO
Revenue Account:
Federal G&C Revenue= 570000
State G&C Revenue= 570001
Private G&C Revenue= 570002
Other G&C Revenue= 570003
A/R Unbilled Grant Code= 130013
```

For EMRTC or other awards with FS and/or FF, Rule set 1 is for facility support, rule set 2 is for Overhead, and rule set 3 if for fixed fee. They are entered in the order in which they are calculated.

See example on next page.

| × Ø ellucian        | Research Acco   | unting Fund Maintenance YYRFUND 9.3.3NMT (TES | ST)                 |            |                                  |                   | -           | ADD          |          | A RE   | LATED | 🗱 TOOLS     |
|---------------------|-----------------|-----------------------------------------------|---------------------|------------|----------------------------------|-------------------|-------------|--------------|----------|--------|-------|-------------|
| RESEARCH ACCOUNT    | ING FUND MAINTE | INANCE                                        |                     |            |                                  |                   |             |              | 🚹 Insert | Delete | Copy  | 🛛 🏹 Filter  |
| Chart of Accounts * | 1               |                                               | Termination Date    |            |                                  |                   | Encumber    | Multi Year L | .abor    |        |       |             |
| Fund *              | TEST10          | Banner 9 Testing ON                           | Next Change Date    |            |                                  |                   | Indirect Co | st Encumbe   | ering    |        |       |             |
| Grant               | TEST            | Testing In Banner 9                           | Budget Period Start | 01/01/2020 |                                  |                   |             |              |          |        |       |             |
|                     |                 |                                               | Date                |            |                                  |                   |             |              |          |        |       |             |
| Effective Date *    | 07/01/2019      |                                               | Budget Period End   | 12/31/2021 |                                  |                   |             |              |          |        |       |             |
|                     |                 |                                               | Date                |            |                                  |                   |             |              |          |        |       |             |
| Cost Codes          | Rule            | Set 1                                         | R                   | ule Set 2  |                                  | Rule Set 3        |             |              |          |        |       |             |
| Indirect Cost Basis | FSBASE          | Facilities Support Base                       |                     | OHBASE     | Overhead Base                    |                   | FFBASE      | Fixed Fee    | Base     |        |       |             |
| Indirect Cost Rate  | FS20.1          | FY2020 Fixed EMRTC Facility Support           |                     | OH11.0     | FY2020 Fixed EMRTC OSA On Campus |                   | FF10.0      | EMRTC F      | F 10%    |        |       |             |
| Ind Cost Charge     | 720009          | Facility Support                              |                     | 740001     | Overhead                         |                   | 740004      | Fixed Fee    |          |        |       |             |
| Ind Cost Distrib    | FS20.1          | FY2020 Fixed EMRTC Facility Support           |                     | OH11.0     | FY2020 Fixed EMRTC OSA On Campus |                   | FF10.0      | EMRTC F      | F 10.0%  |        |       |             |
| Cost Share Basis    |                 |                                               |                     |            |                                  |                   |             |              |          |        |       |             |
| Cost Share Rate     |                 |                                               |                     |            |                                  |                   |             |              |          |        |       |             |
| Cost Share Credit   |                 |                                               |                     |            |                                  |                   |             |              |          |        |       |             |
| Cost Share Distrib  |                 |                                               |                     |            |                                  |                   |             |              |          |        |       |             |
| Billing Information |                 |                                               |                     |            |                                  |                   |             |              |          |        |       |             |
| Billed Accounts     | 130012 A        | /R Billed Grants                              | Revenue Account     |            |                                  | Retainage Percent |             |              |          |        |       |             |
| Receivable          |                 |                                               |                     |            |                                  |                   |             |              |          |        |       |             |
| Cash Receipt Bank   |                 |                                               | Retainage Amount    |            |                                  |                   |             |              |          |        |       |             |
| Code                |                 |                                               |                     |            |                                  |                   |             |              |          |        |       |             |
| Retainage Accounts  |                 |                                               | Unbilled Accounts   |            |                                  |                   |             |              |          |        |       |             |
| Receivable          |                 |                                               | Receivable          |            |                                  |                   |             |              |          |        |       |             |
| K ◀ 1 of 1 ► )      | 1 -             | Per Page                                      |                     |            |                                  |                   |             |              |          |        | Re    | cord 1 of 1 |

Double clicking on any of the boxes in the rule sets will give you a list of Basis codes you can select from or press (F7) to query. Once you have entered the necessary rates click save and print a copy for the file.

Please note that prior to FY21 EMRTC and main campus had separate overhead rates. Please check your rates carefully to be sure you are using not only the correct rate but that the description matches the correct FY.

#### **Step 5: FTMACCI (Account Index Code Maintenance)**

Complete this form in order to prevent individuals from overriding default Organization and Program codes established in FTMFUND. See example on next page.

The index code should mirror the fund code. Effective date should be retroactively dated to the beginning of the latest closed FY.

Note that TERM DATE field must mirror TERM DATE used in FTMFUND in order not to interfere with FYE Encumbrance roll forward process. TERM Date refers to the project end date per terms of the award instrument.

Once completed, select save (F10) and print a copy for the file.

| × @ ellucian            | Account Index Code Maintenance FTMACCI 9.3.6 (TEST) |                  |            | 🔒 ADD             |          | E 🔓 REI  | ATED | 🔅 TOOLS     |
|-------------------------|-----------------------------------------------------|------------------|------------|-------------------|----------|----------|------|-------------|
| ACCOUNT INDEX CODE      | MAINTENANCE                                         |                  |            |                   | 🚼 Insert | 🗖 Delete | Copy | Ϋ Filter    |
| Chart of Accounts *     | 1                                                   | Effective Date * | 07/01/2019 |                   |          |          |      |             |
|                         | Active Status                                       | Fermination Date | 12/31/2021 |                   |          |          |      |             |
| Account Index *         | TESTI0 No                                           | ext Change Date  |            |                   |          |          |      |             |
| Account Index Title *   | Testing in Banner 9                                 |                  |            |                   |          |          |      |             |
| Accounting Distribution | n                                                   |                  |            |                   |          |          |      |             |
|                         |                                                     |                  |            | Check to Override |          |          |      |             |
| Fund                    | TEST10 Banner 9 Testing ON                          |                  |            |                   |          |          |      |             |
| Organization            | 10300 EMRTC                                         |                  |            |                   |          |          |      |             |
| Account                 |                                                     |                  |            | ✓                 |          |          |      |             |
| Program                 | 29000 Sponsored Research                            |                  |            |                   |          |          |      |             |
| Activity                |                                                     |                  |            | <b>~</b>          |          |          |      |             |
| Location                |                                                     |                  |            | ✓                 |          |          |      |             |
| K ◀ 1 of 1 ► ►          | 1 v Per Page                                        |                  |            |                   |          |          | Re   | cord 1 of 1 |

#### Step 6: FRAEVGA (Grant Event Assignment)

The purpose of this screen is to "attach" invoicing and reporting events to a grant.

#### • COST REIMBURSEMENT

For Cost Reimbursement type agreements, complete following fields:

Event Code (BILL), Pmt Method Type (Cost Reimbursement), Bill Format (STAN). Leaving the other fields blank is the equivalent of stating invoice is to be generated upon demand. Also, complete Responsible User ID and Due Date on bottom portion.

Populate Responsible User ID with the name of invoicing personnel. This identifies the individual running the billing process. However, in actuality anyonecan run the billing process.

For "Due Date" field set at least one day prior to the expected first billing date or the last day of the previous Fiscal Year, for example, 6/30/2019. When finished select save and print a copy for the file.

| X @ ellucian Grant Events Assignment FRAEVGA 9.3.12 (TEST)              |                                            |                     |                         |              | 🔒 ADD    |                | 🛃 RELATED  | 🔅 TOOLS        |  |  |
|-------------------------------------------------------------------------|--------------------------------------------|---------------------|-------------------------|--------------|----------|----------------|------------|----------------|--|--|
| Grant Code: TEST Testing In Banner 9 Agency: ALLIANT ATK Ordnance & Gra | ound Systems PMS Code: Process All Grants: | Management: 💿       | Event Management 🛛 Grou | p Management | t        |                | s          | tart Over      |  |  |
| ▼ GRANTS                                                                |                                            |                     |                         |              |          | 🚼 Insert       | Delete 🦷 C | opy 🔍 Filter   |  |  |
| Grant *                                                                 | Grant Description                          |                     |                         |              |          |                |            |                |  |  |
| TEST                                                                    | Testing In Banner 9                        |                     |                         |              |          |                |            |                |  |  |
| Image: Image         Image           Image: Image         Image         |                                            |                     |                         |              |          |                |            |                |  |  |
| GRANT EVENTS ASSIGNMENT DETAILS                                         |                                            |                     |                         |              |          |                |            |                |  |  |
| Event Code * BILL Invoice requirement for grant                         |                                            | Frequency           | (None) 💌                |              |          |                |            |                |  |  |
| Alternate Description                                                   |                                            | Payment Method      | Cost Reimbursement      | -            |          |                |            |                |  |  |
|                                                                         |                                            | Type Ind            |                         |              |          |                |            |                |  |  |
| Number Of Days                                                          |                                            | Period To           |                         |              |          |                |            |                |  |  |
| Reminder                                                                |                                            |                     |                         |              |          |                |            |                |  |  |
| Number of Days                                                          |                                            | Bill Format         | STAN STANDARD IN        | /OICE        |          |                |            |                |  |  |
| Date From                                                               |                                            | Default Responsible |                         |              |          |                |            |                |  |  |
|                                                                         |                                            | User ID             |                         |              |          |                |            |                |  |  |
| Date To                                                                 |                                            |                     | Default Proxy User ID   |              |          |                |            |                |  |  |
| Begin Date (None)                                                       |                                            |                     | Default Fixed Schedule  |              |          |                |            |                |  |  |
|                                                                         |                                            |                     |                         |              |          |                |            | Record 1 of 1  |  |  |
| ▼ EVENTS                                                                |                                            |                     |                         |              |          | 🗄 Insert       | Delete 🦷 C | opy 🏾 🏹 Filter |  |  |
| Sequence Responsible User ID                                            | Responsible User ID Description            |                     | Due Date                | Text         | Status * | Bill Period to | Date       |                |  |  |
| 1 LIBBEYMARSHALL                                                        | Libbey Marshall                            |                     | 06/30/2019              | N            | Р        |                |            |                |  |  |
| Image         Image           Image         Image                       |                                            |                     |                         |              |          |                |            | Record 1 of 1  |  |  |

#### FIRM FIXED PRICE & SCHEDULED PAYMENTS

For Firm Fixed Price or Scheduled Payment type agreements the fields are filled out <u>the same</u> as for Cost Reimbursement agreements including the Payment Method Type which will be completed as Cost Reimbursement.

It is the entry in FRAGRNT under the billing tab where "SCHPMT" for the PMS code will be entered. This will prevent invoices from running until the PMS code is changed to allow billing to run.

In order for invoice personnel to bill for a FFP or Scheduled Payment agreement they must remove the PMS code in the billing tab of FRAGRNT, run billing in FRRBILL, then re-enter the PMS code "SCHPMT". This ensures that no billing will process accidentally.

Do NOT enter "Fixed" as the payment method in this screen.

Save and print a copy of this screen for the file.

#### Step 7: FRABUDG (Grant Budget Form)

This form is used to set up new budgets or to add amendments to existing budgets. Below is a screen shot of the first page in FRABUDG and is used to populate Grant and Budget Code Fields. In order to get a line item budget for each fund/task use level 4 fund code as the budget code. Note this field takes 8 characters. In order to track original budget and subsequent modifications use 01-99 at the end of the FUND code number. For example, original budget for fund TEST10 appears as "TEST1000" and the first modification would appear as "TEST1001". Once this is done select "Go".

| x   | @ ellucian                                                                                                    | Grant Budget FRABUDG 9.3.12 (TEST) |                       | 🔒 ADD | Retrieve | A RELATED | 🔆 TOOLS |
|-----|----------------------------------------------------------------------------------------------------|------------------------------------|-----------------------|-------|----------|-----------|---------|
|     | Grant:                                                                                                    | TEST Testing In Banner 9           | Budget Code: TEST1000 |       |          |           | Go      |
|     |                                                                                                    | Copy From                          |                       |       |          |           |         |
| Get | Get Started: Complete the fields above and click Go. To search by name, press TAB from an ID field, enter your search criteria, and then press ENTER. |                                    |                       |       |          |           |         |

#### This will bring you to the next screen.

| × @ ellucian          | Grant Budget FRABUDG 9.3.12 (TEST) |                    |            | 🔒 ADD | RETRIEVE | 🖧 RELATED      | 🌞 TOOLS        |
|-----------------------|------------------------------------|--------------------|------------|-------|----------|----------------|----------------|
| Grant: TEST Testing   | In Banner 9 Budget Code: TEST1000  |                    |            |       |          | 5              | tart Over      |
| GRANT BUDGET          |                                    |                    |            |       | 🗄 Insert | 🖬 Delete 🛛 📲 C | opy 🏾 🅄 Filter |
| Proposal              |                                    | Budget Code        |            |       |          |                |                |
| Budget Description *  | Initial Budget Setup               | Year               |            |       |          |                |                |
| Chart of Accounts *   | 1                                  | Type *             | W          |       |          |                |                |
| Budget Begin Date *   | 01/01/2020                         | Transaction Date * | 03/26/2021 |       |          |                |                |
| End Date              | 12/31/2021                         | Maximum Funded     | 100,000.00 |       |          |                |                |
|                       |                                    | Amount             |            |       |          |                |                |
| Duration              | 24                                 | Total Requested    |            |       |          |                |                |
|                       |                                    | Amount             |            |       |          |                |                |
| Submission Date       |                                    |                    | Reversal   |       |          |                |                |
| Default Accounting Co | omponent                           |                    |            |       |          |                |                |
| Chart of Accounts     | 1                                  | Program            | 29000      |       |          |                |                |
| Index                 | TESTIQ                             | Activity           |            |       |          |                |                |
| Fund                  | TEST10                             | Location           |            |       |          |                |                |
| Organization          | 10300                              |                    |            |       |          |                |                |

Enter the fields as shown above and select the down arrow to move to the next section. This where you will enter the desired account codes and budget amounts. Enter the expenditure and revenue budget (do not enter as a credit). The net will be a "hash total" (sum of debits and credits) as opposed to netting debits and credits to a zero.

If after the initial setup, a revision requires you to subtract an amount from any given line item the reversal box will need to be checked.

The budget it evaluated at level 4 account code and financial data is entered at level 5 account code.

| 🗙 🔘 ellucian                 | Grant Budget FRABUDG 9.3.6 (B9TES | 5 <b>1</b> ) |            |                 |                   | ÷      | ADD 🛓  | RETRIEVE     | A RELATED        | STOOLS      |
|------------------------------|-----------------------------------|--------------|------------|-----------------|-------------------|--------|--------|--------------|------------------|-------------|
| Grant: TEST Testing          | in Banner 9 Budget Code: TEST100  | 0            |            |                 |                   |        |        |              | Star             | rt Over     |
| * WORKSHEET                  |                                   |              |            |                 |                   |        |        | Dinsert (    | 🖥 Delete 🛛 📲 Cop | y 🔍 Filter  |
| Grant                        | 7E87                              |              |            | Proposal        |                   |        |        |              |                  |             |
| Grant Budget                 | TESTIOOD                          |              |            | Proposal Budget |                   |        |        |              |                  |             |
| Maximum Funded               | mum Funded 100,009.00             |              |            | Total Requested | 0.00              |        |        |              |                  |             |
| Amount                       | ıt                                |              |            | Amount          |                   |        |        |              |                  |             |
| PROPOSAL OR GRAN             | IT BUDGET LINE ITEMS              |              |            |                 |                   |        |        | O Insert     | Delete 📲 Cop     | y 🔍 Filter  |
| Sequence Number              | 0                                 |              |            | Cost Share      |                   |        |        |              |                  |             |
| Account                      |                                   |              |            | Project Value   |                   |        |        |              |                  |             |
| Budget                       |                                   |              |            |                 |                   |        |        |              |                  |             |
| T. GRANT BURGET LINE         | UEMS                              |              |            |                 |                   |        |        | Binsert (    | 🖬 Delete 🛛 📲 Cop | y 🖣 Filter  |
| Account                      | Description                       | Budget       | Cost Share | Project Value   | Chart of Accounts | Index  | Fund   | Organization | n Program        | Activity    |
|                              | Indirect Cost                     | 0.00         | 0.00       | 0.00            | 1                 | TEST10 | TEST10 | 10300        | 29000            |             |
|                              | Cost Share Maximum Amount         | 0.00         | 0.00       | 0.00            | 1                 | TEST10 | TEST10 | 10300        | 29000            |             |
| 610011                       | Professional Salaries Full Time   | 21,895.00    | 0.00       | 21,895.00       | 1                 | TEST10 | TEST10 | 10300        | 29000            |             |
| 620000                       | Empl Benefits - MTDC Base - Budg  | 7,444.00     | 0.00       | 7,444.00        | 1                 | TEST10 | TEST10 | 10300        | 29000            |             |
| 710001                       | General Supplies and Expenses     | 10,000.00    | 0.00       | 10,000.00       | 1                 | TEST10 | TEST10 | 10300        | 29000            |             |
|                              | Total                             | 100,000.00   | 0.00       | 100,000.00      |                   |        |        |              |                  |             |
|                              | N E Par Paga                      |              |            | 3               | (A)               |        |        |              | D                | eord 1 of 7 |
|                              | n   [5 •] i el i age              |              |            |                 |                   |        |        |              |                  | Cond T di F |
| GRAND PROJECT VAL            | LUE TOTAL                         |              |            |                 |                   |        |        | C Insert     | Delete 👘 Cop     | y Y, Filter |
| Grand Project Value<br>Total | 100,000.00                        |              |            |                 |                   |        |        |              |                  |             |

After the budget information is entered save and print the screen. Then hit the down arrow again to move to the next section. If your budget is complete select the "Complete" button to route the budget to GA for posting to GL.

| X @ ellucian Grant Budget FRABUDG 9.3.6 (B9TEST)      | 🖪 ADD 🚨 RETRIEV                            | E 🗛 RE | LATED   | 🗱 TOOLS   |
|-------------------------------------------------------|--------------------------------------------|--------|---------|-----------|
| Grant: TEST Testing in Banner 9 Budget Code: TEST1002 |                                            | (      | Start   | )<br>Ver  |
| * POSTING DETAILS                                     | O inser                                    | Delete | Pa Copy | Y, Filter |
| Grant TEST Testing in Banner 9                        | Budget Code TEST1002 Set Up Initial Budget |        |         |           |
| Piscal Year 19                                        | Rule Class BD01 Permanent Adopted Budget   |        |         |           |
| Budget Period                                         |                                            |        |         |           |
| ▼ COMPLETION                                          | C inser                                    | Delete | Pa Copy | T, Filter |
| Complete In Process                                   |                                            |        |         |           |

#### 4. Appendices

#### 1) Modifying an Existing Record in BANNER (i.e. FTMFUND, YYRFUND, FTMACCI)

To modify an existing record follow the following steps:

- 1) F7 to clear screen and enter a query. Tab to fund field and enter fund to be revised
- 2) F8 to execute query
- 3) You may find it helpful to select the single record button for easier viewing.
- 4) F4 (or copy button in the upper right hand corner) to copy the record, make the necessary changes and be sure the form has today's effective date (the T key is the shortcut for entering today's date). Changes can only be present or future dated.
- 5) F10 (or Save button) to save the record.

# 2) Document Retrieval Screens

| Grant Inquiry Forms            |                                          |                                                                                                    |  |  |  |  |  |
|--------------------------------|------------------------------------------|----------------------------------------------------------------------------------------------------|--|--|--|--|--|
| Form                           | Name                                     | Description                                                                                                    |  |  |  |  |  |
| FRABUDG                        | Grant Budget                             | Setup initial budget for a grant                                                                                          |  |  |  |  |  |
| FRAEVGA                        | Grant Event Assignment                   | Link invoicing & reporting events to a grant                                                                              |  |  |  |  |  |
| FRAGRNT                        | Grant Maintenance                        | Identify grant account & info such as project start/end date, dollar amount, agency, PI, and financial administrator      |  |  |  |  |  |
| FRIGITD                        | Grant Inception to Date Report           | Displays ITD budget, current & cumulative expenditures & encumbrances                                                     |  |  |  |  |  |
| FRIGRNT                        | Grant Code Inquiry                       | Pull data on any field i.e. for agency, contract no., status code, etc. Use % for wild card                               |  |  |  |  |  |
| FRIGTRD                        | Grant Inception to Date                  | Pull activity by account code using another parameter i.e. date or document type                                          |  |  |  |  |  |
| YYRFUND                        | Research Accounting Fund Maintenance     | Establish rates such as facility support, overhead, and fixed fee for a particular fund or modify an existing fund record |  |  |  |  |  |
| FRRGBFY                        | Grant Budget Status Report               | Displays budget info, YTD activity, commitments & available balance for a specific FY                                     |  |  |  |  |  |
| FRRINDC                        | Grant Expenditures Report                | Displays grant expenditures report                                                                                        |  |  |  |  |  |
| FTMFUND                        | Fund Code Maintenance                    | Establish level 3 and 4 funds and to modify an existing record                                                            |  |  |  |  |  |
| Grant Billing                  | Query Forms                              |                                                                                                    |  |  |  |  |  |
| Form                           | Name                                     | Description                                                                                                    |  |  |  |  |  |
| FRAAREV                        | Research Accounting Payments Entry       | Used to enter payments and shows billed charges and payments by grant                                                     |  |  |  |  |  |
| FRIAPPL                        | Application of Payment History Inquiry   | Pull application of payment history                                                                                       |  |  |  |  |  |
| FRIBDET                        | Research Accounting Billing Detail       | Expenditures billed and payments by fund                                                                                  |  |  |  |  |  |
| FRIBILL                        | Research Accounting Billing Inquiry      | Billing Inquiry                                                                                                    |  |  |  |  |  |
| FRIGSUM                        | Research Accounting Grant Summary        | Displays summary activity of unbilled amounts, billed amounts, payment                                                    |  |  |  |  |  |
|                                |                                          | amounts, & withholding amounts                                                                                            |  |  |  |  |  |
| FRRBREV                        | Billing Reversal Process                 | Billing reversal process                                                                                                  |  |  |  |  |  |
| FYRUNBL                        | Unbilled Grants Script                   | Report to identify unbilled grants by bill format                                                                         |  |  |  |  |  |
| General Accounting Query Forms |                                          |                                                                                                    |  |  |  |  |  |
| Form                           | Name                                     | Description                                                                                                    |  |  |  |  |  |
| FGIBAVL                        | Budget Availability Status               | Pull available balance on non-grant                                                                                       |  |  |  |  |  |
| FGIBDSR                        | Executive Summary                        | Summary of funds outside SR exhibit, displays budget & financial activity                                                 |  |  |  |  |  |
| FOIDOCH                        | Document History                         | View status of a document                                                                                                 |  |  |  |  |  |
| FGIDUCK                        | Concerned Lodger Activity                | View accounting benind documents<br>Patriava payments by fund transaction and "CPAP" & "C" (aradita)                      |  |  |  |  |  |
| FGIGLAU                        | Trial Balance Summary                    | Pull on transaction code "GPAP" & "C" clearly indicates fund balance                                                      |  |  |  |  |  |
| FGITBND                        | Detail Transaction Summary               | Pull activity by specific $EOAP$ elements                                                                                 |  |  |  |  |  |
| FGRACTH                        | Account Hierarchy Report                 | View account hierarchy                                                                                                    |  |  |  |  |  |
| FGRBDSC                        | Budget Status                            | View hudget status (current period)                                                                                       |  |  |  |  |  |
| FGRFITD                        | Inception to date activity report        | Displays inception to date activity for account codes within fund codes                                                   |  |  |  |  |  |
| FGRFNDH                        | Fund Hierarchy Report                    | View fund hierarchy                                                                                                    |  |  |  |  |  |
| FGRODTA                        | Organizational Detail Activity Report    | View organizational detail activity                                                                                       |  |  |  |  |  |
| FTIAGYH                        | Agency Hierarchy Query                   | View agency hierarchy                                                                                                    |  |  |  |  |  |
| FTIFNDH                        | Fund Hierarchy Query                     | Fund hierarchy query                                                                                                    |  |  |  |  |  |
| FTMACCI                        | Account Index Code Maintenance           | Prevent overriding default organization & program codes for an existing fund                                              |  |  |  |  |  |
| FTMBASI                        | Basis Definition Code Maintenance        | Establishes OH, FS, or FF base                                                                                            |  |  |  |  |  |
| FTMCSTA                        | Cost Share Credit Code Maintenance       | Defines rate code                                                                                                    |  |  |  |  |  |
| FTMCSTD                        | Cost Share Distribution Code Maintenance | Establishes debit distribution (cost share source)                                                                        |  |  |  |  |  |
| FTMCSTR                        | Cost Share Rate Code Maintenance         | Defines rate code                                                                                                    |  |  |  |  |  |
| NHIDIST                        | Labor Distribution Data Inquiry          | Identifies individuals charged to an agreement                                                                            |  |  |  |  |  |
| NHKDIST                        | Organizational Payroll Distribution      | Pilling aging applying report. In order to pull outstanding investors > 150                                               |  |  |  |  |  |
| TRRAGES                        | Grant Aging Analysis Report              | days populate 5 <sup>th</sup> date range with : 999                                                                       |  |  |  |  |  |
| Finance App                    | roval Forms                              | · · · · · · · · · · · · · · · · · · ·                                                                                     |  |  |  |  |  |
| Form                           | Name                                     | Description                                                                                                    |  |  |  |  |  |
| FOIAINP                        | User Approval                            | Documents to be approved                                                                                                  |  |  |  |  |  |